## <u>SUNO</u>

- Trên trình duyệt internet bất kì (Firefox, Chrome, Microsoft Edge, Safari...), nhập link:<u>https://suno.com/</u>

Bước 1: Đầu tiên bạn truy cập vào link dưới đây để vào trang chủ của Suno AI.

• Truy cập vào trang Suno AI

Tại giao diện trang chủ bạn nhấn vào **mục Sign Up/ Log in** để truy cập và tạo tài khoản sử dụng Suno AI.

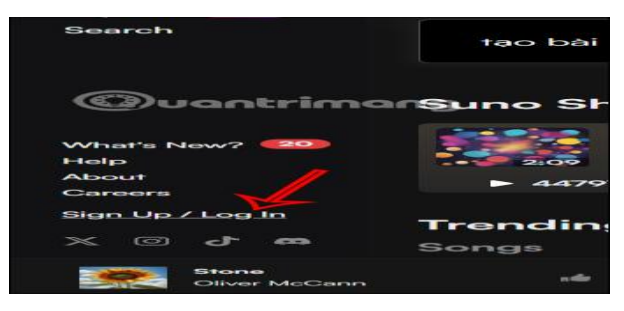

**Bước 2:** Lúc này bạn sẽ thấy tùy chọn tạo tài khoản Suno AI. Chúng ta **nhấn vào dịch vụ** muốn dùng để tạo tài khoản Suno.

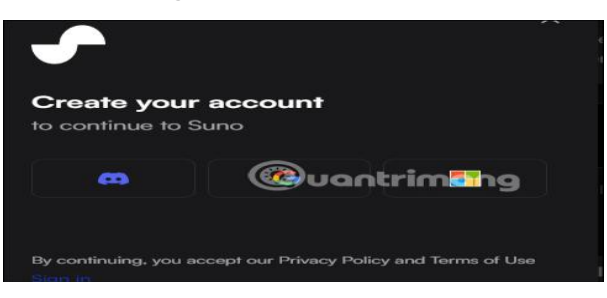

**Bước 3:** Bạn nhập thông tin tài khoản rồi **đồng ý để Suno truy cập vào tài khoản và** sử dụng dịch vụ Suno. Như vậy bạn đã tạo thành công tài khoản Suno để tạo bài hát AI trên dịch vụ.

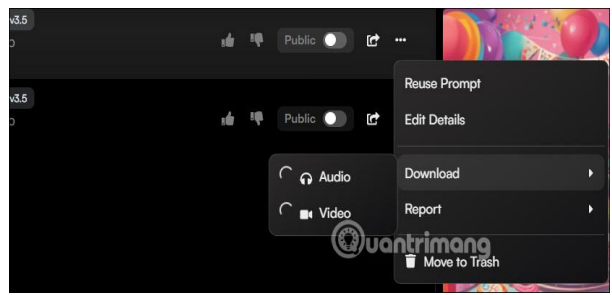

Hiển thị giao diện như hình, **nhấn Get Started** để sử dụng.

**Bước 4:** Kết quả chúng ta cũng có được bài hát tạo trên Suno với lời bài hát mà bạn đã nhập. Suno AI tự động điều chỉnh giai điệu, nhạc cụ để phù hợp với chính nội dung lời nhạc mà bạn đã nhập.